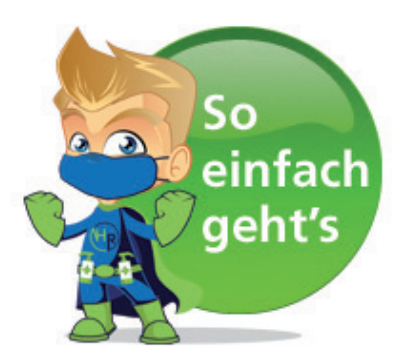

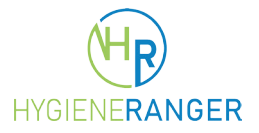

# Schritt 1: Registrieren

Nur einmal anmelden und danach anonym bei allen teilnehmenden Unternehmen einchecken. So sparen Sie bei zukünftigen Restaurantbesuchen wertvolle Zeit. Ihre Daten werden einmalig datenschutzkonform abgelegt.

JETZT KOSTENLOS ALS GAST REGISTRIEREN

Bitte füllen Sie das Formular aus und klicken Sie im Anschluss auf "Konto erstellen".

| Vorname                           |                                      |                              |                               |                              |                               |                      |   |
|-----------------------------------|--------------------------------------|------------------------------|-------------------------------|------------------------------|-------------------------------|----------------------|---|
| Nachname                          |                                      |                              |                               |                              |                               |                      |   |
| Benutzernam                       | e                                    |                              |                               |                              |                               |                      |   |
| Telefon                           |                                      |                              |                               |                              |                               |                      |   |
| E-Mail                            |                                      |                              |                               |                              |                               |                      |   |
| Straße und H                      | ausnr.                               |                              |                               |                              |                               |                      |   |
| Postleitzahl                      |                                      |                              |                               |                              |                               |                      |   |
| Ort                               |                                      |                              |                               |                              |                               |                      |   |
| Passwort                          |                                      |                              |                               |                              |                               |                      | R |
| Passwort bes                      | tätigen                              |                              |                               |                              |                               |                      | Z |
| ) Mit dem Abse<br>erarbeitung Ihr | nden des ausgefi<br>er Daten einvers | üllten Formu<br>tanden auf d | lars erklären<br>er Grundlage | Sie sich mit<br>e unserer Da | der Speicher<br>stenschutzhin | ung und<br>weise und |   |

#### Schritt 2: Registrierung absenden

Das folgende Fenster informiert Sie, dass Sie jetzt fertig sind!

|                                                       | Registrierung                                                                                                    |
|-------------------------------------------------------|----------------------------------------------------------------------------------------------------|
| ✓ Viele<br>Bestätig<br>dort ent<br>Bestätig<br>Anmeld | n Dank für Ihre Anmeldung! Um diese vollständig abzuschließen, haben wir eine<br>Jungs-E-Mail an die von Ihnen angegebene E-Mail-Adresse gesendet. Bitte klicken Sie den<br>Ihaltenen Aktivierungslink. Checken Sie unbedingt Ihren Spamordner, sollten Sie den<br>Jungslink nicht in Ihrem Postfach finden. Suchen Sie ggf. in der Betreffzeile nach:<br>ebestätigung Hygiene Ranger. <u>Erneut senden</u> . |
| Max H.                                                |                                                                                                    |
| Ranger                                                |                                                                                                    |

### Schritt 3: Konto über die Bestätigungs E-Mail aktivieren

Prüfen Sie Ihre E-Mails (bitte auch den Spam-Ordner) und aktivieren Sie Ihr Konto. Hierzu müssen Sie lediglich den entsprechenden Link in der E-Mail anklicken.

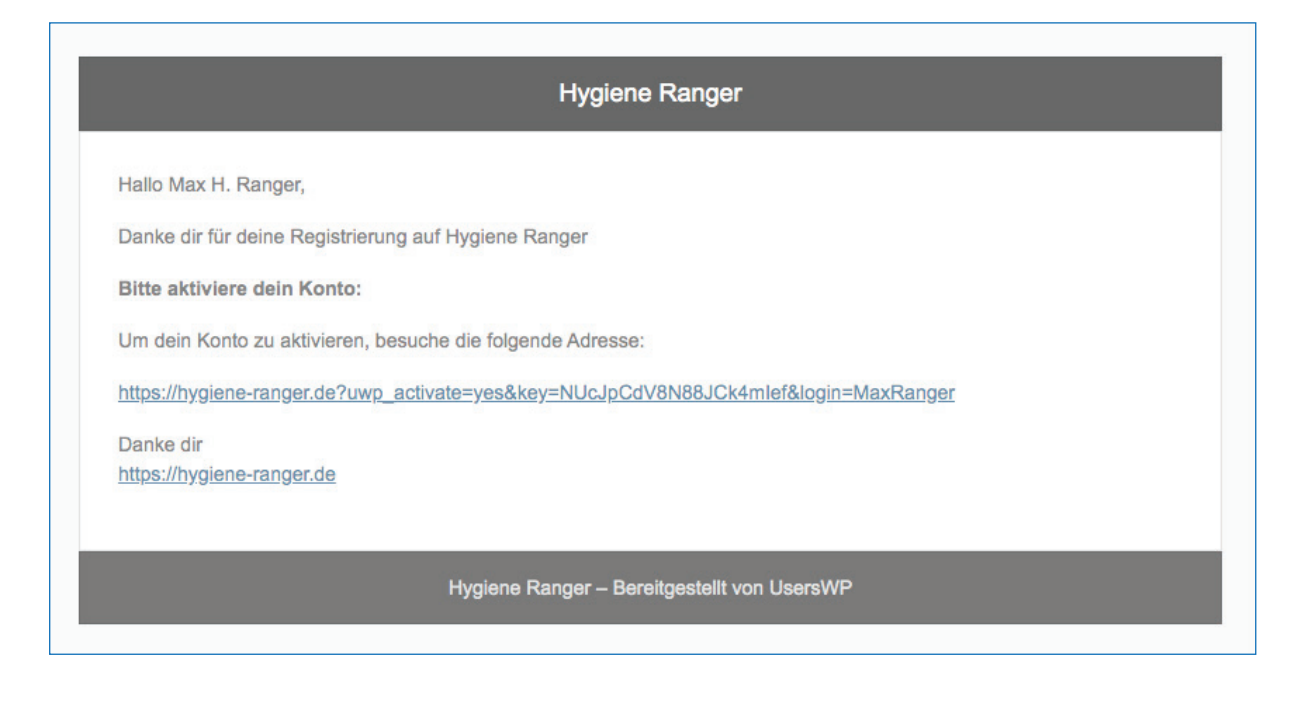

## Schritt 4: Kontoaktivierung

Herzlichen Glückwunsch! Ihr Konto ist nun aktiv und Sie können sich mit Ihren Benutzerdaten anmelden.

|                                       | Anmeldung                 | I            |                  |
|---------------------------------------|---------------------------|--------------|------------------|
| Skonto erfolgreich aktiviert. Bitte r | nelden Sie sich an, um fo | ortzufahren: |                  |
| Benutzername oder E-Mail-Adress       | 2                         |              |                  |
| Passwort                              |                           |              | ß                |
| Angemeldet bleiben                    |                           |              |                  |
|                                       | ANMELDUNG                 |              |                  |
| onto erstellen                        |                           | P            | asswort vergesse |

# Schritt 5: Was möchten Sie nun tun?

Melden Sie sich an und fahren Sie mit verschiedenen Möglichkeiten fort.

| Geschafft! – Sie habe                                                                                                    | n sich erfolgreich registriert.                                                                                                    |
|----------------------------------------------------------------------------------------------------|----------------------------------------------------------------------------------------------------|
| Sokönnon                                                                                                    | Sie jetzt fortfahren                                                                                                    |
| Als Gast                                                                                                    | Als Unternehmer                                                                                                    |
| Als Gast                                                                                                    | Als Unternehmer Ich möchte meine Unternehmen anlegen                                                                                                    |
| Als Gast Ich möchte mein Konto überprüfen. Ich möchte mir Unternehmen in der Nähe anschauen.                                                     | Als Unternehmer         Ich möchte meine Unternehmen anlegen         Ich möchte mein Konto überprüfen                                                              |
| Als Gast<br>Ich möchte mein Konto überprüfen.<br>Ich möchte mir Unternehmen in der Nähe anschauen.<br>Ich möchte die Anleitung für den Check-in. | Als Unternehmer         Ich möchte meine Unternehmen anlegen         Ich möchte mein Konto überprüfen         Ich möchte mir Unternehmen in meiner Nähe anschauen. |